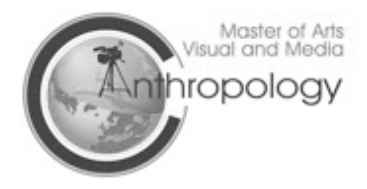

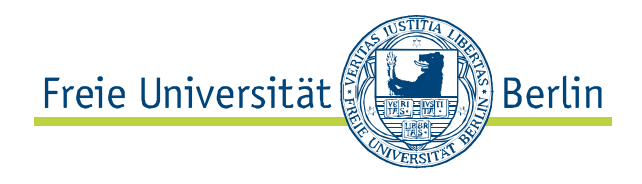

## How to do the Zedat (email account)-login:

After you got your Zedat-letter with your username and password, please visit: <u>https://checkin.zedat.fu-berlin.de/abort/</u> then click on the "Checkin" This is how it should look like:

| Eingabe der temporären Kontodaten und des Geburtsdatums                                                                                                    |
|----------------------------------------------------------------------------------------------------|
| Bitte füllen Sie die unten aufgeführten Eingabefelder aus. Der temporäre Benutzername und das<br>temporäre Passwort sind dem Brief zu entnehmen. Zur zusätzlichen Absicherung wird außerdem<br>Ihr Geburtsdatum abgefragt. |
| Temporärer Benutzername:                                                                                                    |
| Temporäres Passwort:                                                                                                    |
|                                                                                                    |
| Tag Monat Jahr                                                                                                    |
| Geburtsdatum: Beispiel: 02.02.1972                                                                                                    |
| Abbrechen Weiter >                                                                                                    |
|                                                                                                    |

Now fill in your username from the letter under "Temporärer Benutzername", fill in your password under "Temporäres Passwort", and under "Geburtsdatum" write your birthday as following: day : month : year Then click on "Weiter"

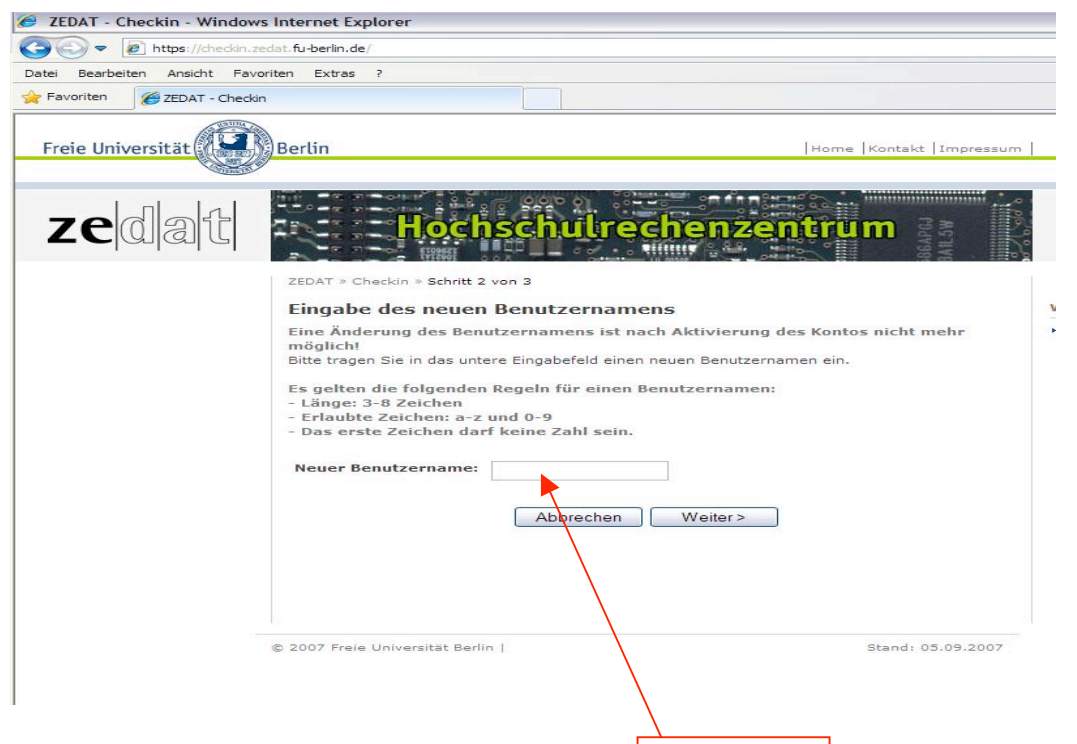

Under "Neuer Benutzername" you have to enter your new username, it should have 3 to 8 signs and the first sign can't be a number. Then click on Weiter

| zedat | Hochschulrechenzentrum                                                                                                    |
|-------|----------------------------------------------------------------------------------------------------|
|       | ZEDAT » Checkin » Schritt 3 von 3                                                                                                    |
|       | ZEDAT-Benutzerkonto aktivieren                                                                                                    |
|       | Bitte lesen Sie sich sorgsam die ZEDAT-Benutzungsordnung und Erläuterungen zur<br>ZEDAT-Benutzungsordnung durch und setzen Sie die Häkchen, wenn Sie diesen<br>zustimmen. |
|       | Mit Fertigstellen können Sie Ihr ZEDAT-Benutzerkonto aktivieren.                                                                                                    |
|       | Danach sind keine Änderungen mehr möglich!!!                                                                                                    |
|       | ✓ Ich erkenne die ZEDAT-Benutzungsordnung an<br>und habe diese gelesen.                                                                                                   |
|       | Ich erkenne die Erläuterungen zur ZEDAT-Benutzungsordnung an<br>und habe diese gelesen.                                                                                   |
|       | Abbrechen < Zurück Fertigstellen                                                                                                    |
|       |                                                                                                    |

On this page you have to accept the Zedat user regulations and than click on "Fertigstellen"

After changing your username you log in on this page (<u>https://portal.zedat.fu-berlin.de/einstellungen/ui.php?w=1</u>), or simply click on "Zum Portal" on the next page, with your <u>new</u> <u>username</u> and the <u>password from the letter!!</u>

| Freie Universität                  | Berlin                   |                          |                    |            |           | Home     | Kontakt | Impressum |  |
|------------------------------------|--------------------------|--------------------------|--------------------|------------|-----------|----------|---------|-----------|--|
| K                                  | Constant of              |                          |                    |            |           | tkas     | ke Thor | mas Kaske |  |
| ZEDAT-PORTAL                       |                          |                          | Webr               | nail (Eins | tellungen | Services | Hilfe   | Logout    |  |
|                                    |                          |                          |                    |            |           |          |         |           |  |
| E-Mail abrufen                     | Webmail                  | E-Mail schreiben         | Adressen           | Ordner     | Optionen  | Suchen   |         |           |  |
| NBOX (0/9)<br>intwürfe<br>Gesendet | Aktueller Or             | dner: INBOX              |                    |            |           |          |         |           |  |
| Spam                               | Alle Markierungen ändern |                          |                    |            |           |          |         |           |  |
| opple Mail To Do                   | Ausgewählte E            | inträge verschieben nach | n:<br>Weiterleiter | 1)         |           |          |         |           |  |
| 0.0% von 5.00 GB                   |                          |                          |                    |            |           |          |         |           |  |

## When you're on the Zedat Portal, click on "Einstellungen".

|                                 |                                                                                                    |                                                                                                    | tka                                                                                                    | ske Thoi                                                                                                    | mas Kaske                                                                                                    |                                                                                                    |
|---------------------------------|----------------------------------------------------------------------------------------------------|----------------------------------------------------------------------------------------------------|----------------------------------------------------------------------------------------------------|----------------------------------------------------------------------------------------------------|----------------------------------------------------------------------------------------------------|----------------------------------------------------------------------------------------------------|
|                                 | Webmail                                                                                                    | Einstellungen                                                                                                    | Services                                                                                                    | Hilfe                                                                                                    | Logout                                                                                                    |                                                                                                    |
| Übersicht                       |                                                                                                    |                                                                                                    |                                                                                                    |                                                                                                    |                                                                                                    |                                                                                                    |
| Identität                       |                                                                                                    |                                                                                                    |                                                                                                    |                                                                                                    |                                                                                                    |                                                                                                    |
| Person<br>Herr Thomas Kaske     |                                                                                                    |                                                                                                    |                                                                                                    |                                                                                                    |                                                                                                    |                                                                                                    |
| Account<br>Username             |                                                                                                    |                                                                                                    |                                                                                                    |                                                                                                    |                                                                                                    |                                                                                                    |
| tkaske     WI AN VPN und Dialun |                                                                                                    |                                                                                                    |                                                                                                    |                                                                                                    |                                                                                                    |                                                                                                    |
|                                 | Übersicht<br>Identität<br>Person<br>Herr Thomas Kaske<br>Account<br>Username<br>= tkaske<br>WLAN, VPN und Dialup | Webmail         Übersicht         Identität         Person         Herr Thomas Kaske         Account         Username         = tkaske         WLAN, VPN und Dialup | Webmail     Einstellungen       Übersicht     Identität       Person     Herr Thomas Kaske       Account     Username       = tkaske     WLAN, VPN und Dialup | Webmail     Einstellungen     Services       Übersicht       Identität       Person       Herr Thomas Kaske       Account       Username       = tkaske       WLAN, VPN und Dialup | Webmail     Einstellungen     Services     Hilfe       Übersicht     Identität       Person       Herr Thomas Kaske       Account       Username       = tkaske       WLAN, VPN und Dialup | Webmail     Einstellungen     Services     Hilfe     Logout       Übersicht     Identität     Person |

Then click on "Passwort" on the left side.

| ZEDAT-PORTAL         |                                                                                                    | Webmail                                | Einstellungen        | Services      | Hilfe     | Logout   |  |  |  |
|----------------------|----------------------------------------------------------------------------------------------------|----------------------------------------|----------------------|---------------|-----------|----------|--|--|--|
|                      | Passwort                                                                                                    |                                        |                      |               |           |          |  |  |  |
|                      | Passwort ändern: tkaske                                                                                                    |                                        |                      |               |           |          |  |  |  |
| Einstellungen        | Altes Passwort:                                                                                                    |                                        |                      |               |           |          |  |  |  |
| Übersicht            |                                                                                                    |                                        |                      |               |           |          |  |  |  |
| Passwort             | Neues Passwort:                                                                                                    |                                        |                      |               |           |          |  |  |  |
| E-Mail-Adressen      | Nedes Passwort.                                                                                                    |                                        |                      |               |           |          |  |  |  |
| E-Mail-Einstellungen |                                                                                                    |                                        |                      |               |           |          |  |  |  |
|                      | Neues Passwort wiederholen:                                                                                                    |                                        |                      |               |           |          |  |  |  |
|                      |                                                                                                    |                                        |                      |               |           |          |  |  |  |
|                      | Passwort ändern                                                                                                    |                                        |                      |               |           |          |  |  |  |
|                      |                                                                                                    |                                        |                      |               |           |          |  |  |  |
|                      | Hinweis:                                                                                                    |                                        |                      |               |           |          |  |  |  |
|                      | Um Ihr Passwort zu ändern, geb<br>(dies soll Tippfehlern vorbeugen)                                                                                                    | en Sie bitte einn<br>).                | nal Ihr altes und zw | eimal Ihr nei | ues Passw | vort ein |  |  |  |
|                      | Aus Sicherheitsgründen werden die Passworte nicht im Klartext angezeigt.                                                                                                    |                                        |                      |               |           |          |  |  |  |
|                      | Bitte wählen Sie Ihr Passwort sorgfältig: Es sollte komplex genug sein, um nicht erraten zu werden - aber so einfach, dass Sie es sich merken können, ohne es irgendwo aufzuschreiben.                                  |                                        |                      |               |           |          |  |  |  |
|                      | Folgende technische Regeln sind bei der Wahl des Passwortes zu beachten:                                                                                                    |                                        |                      |               |           |          |  |  |  |
|                      | <ul> <li>Das Passwort muss zwischen 6 und 32 Zeichen lang sein.</li> <li>Das Passwort muss enthalten:</li> </ul>                                                                                                    |                                        |                      |               |           |          |  |  |  |
|                      | <ul> <li>mindestens einen Buchstabe</li> <li>mindestens zwei Ziffern ode</li> <li>insgesamt mindestens fünf u</li> </ul>                                                                                                | n<br>Sonderzeichen<br>Interschiedliche | Zeichen              |               |           |          |  |  |  |
|                      | <ul> <li>Das Passwort darf dem Usernamen nicht ähneln.</li> <li>Das Passwort darf kein Wort einer gängigen Sprache sein.</li> <li>(Vor der Aktivierung wird es gegen eine Reihe von Wörterbüchern getestet.)</li> </ul> |                                        |                      |               |           |          |  |  |  |

Zulässige Zeichen sind:

Now enter your old password, the one from the zedat letter, under "Altes Passwort" and enter your selfgenerated new one under "Neues Passwort" and repeat your password under "Neues Passwort wiederholen". Make sure that your new password has 2 numbers and at least one letter in it and is more than 6 signs long.

Now your're done!